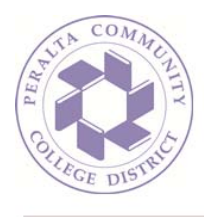

## How To: Manage Incoming Email with a Rule (Outlook on the Web)

1. Sign in to your mailbox using your email address and password:

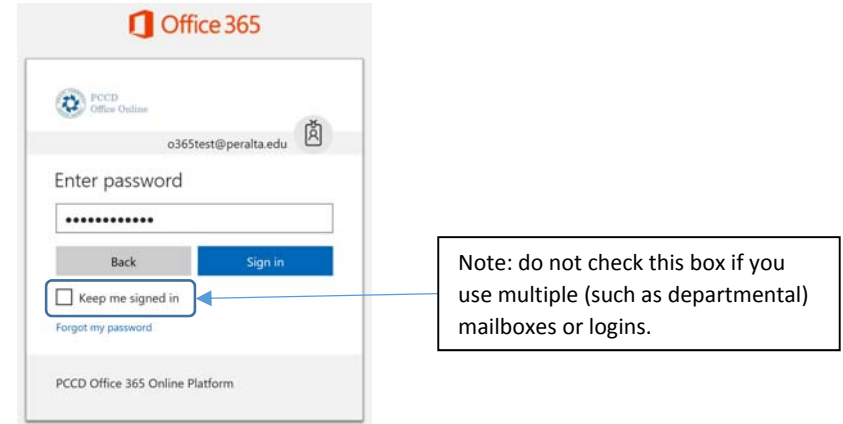

2. You may, from time to time, receive messages you wish to automatically send to a folder other than your Inbox, such as automated announcement messages:

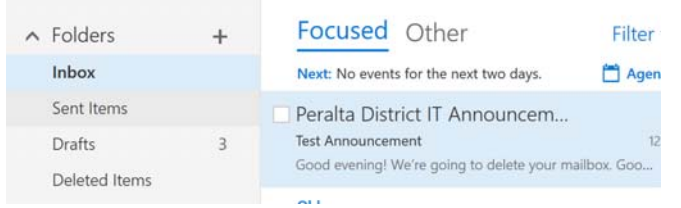

3. First, you will need a folder to save the messages in. For this example, we will create a folder called 'District IT Announcements'. To create a folder, first follow the How To document entitled Show\_All\_Mailbox\_Folders.docx, and then follow these steps to create a folder. In your folder list, click the root folder in which you would like to store the new folder, and select 'Create New Subfolder':

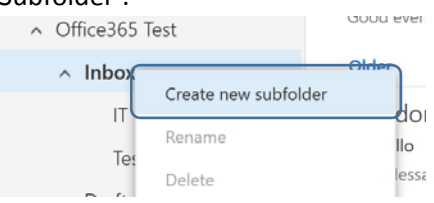

## Continued...

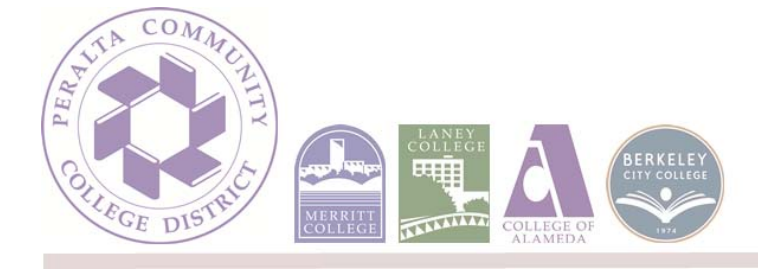

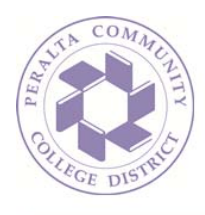

4. Name the folder:

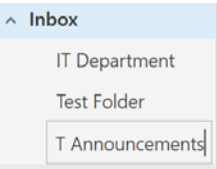

5. Mark the folder as a favorite:

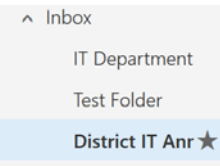

6. Back in the Inbox view, right-click the message you would like moved automatically and select 'Create rule...':

| Test Ann<br>Good ev   | Reply                      | nailbox   |
|-----------------------|----------------------------|-----------|
|                       | Reply all                  |           |
| Older                 | Forward                    | -         |
| Brand                 | Delete                     |           |
| Hey. Me:              | Archive                    |           |
| Brand                 | Mark as unread             | 1         |
| Re: Hellc             | Pin                        |           |
| Yeah. Me              | Flag                       |           |
| Brand                 | Mark as junk               | 1         |
| RE: How               | Ignore                     | ions Fr   |
| onay. on_             | Move to Other inbox        | -10113 21 |
| Brand<br>RE: How      | Always move to Other inbox |           |
| Well, not             | Move >                     | idon La   |
| Brand                 | Categorize >               |           |
| RE: How               | Create rule                |           |
| Is this <del>qu</del> | Show in immersive reader   | frastru   |
| Brand                 | View message details       |           |

## Continued...

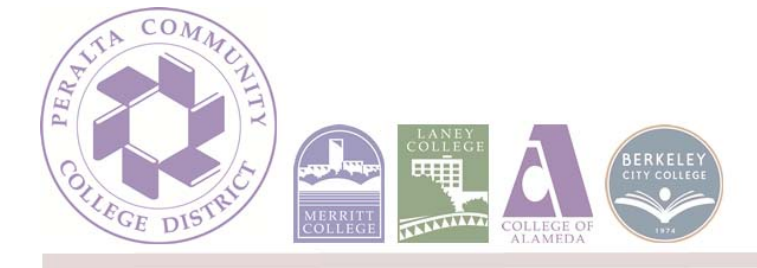

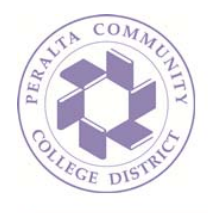

7. In the following dialogue, please deselect filtering by the subject line by clicking the 'X' next to that filter statement:

New inbox rule

| Name                                       |                        |                                   |                                           |
|--------------------------------------------|------------------------|-----------------------------------|-------------------------------------------|
| Move messages from Peralta District IT Ann | ouncements             |                                   |                                           |
| When the message arrives, and it matches a | Il of these conditions |                                   | Noto: Wo do not                           |
| It was received from                       | -                      | Peralta District IT Announcements | wish to filter by                         |
| and it was sent to                         | •                      | Office365 Test                    | subject line for this rule, so remove it. |
| d it includes these words in the subject   | *                      | Test Announcement                 |                                           |

8. Next, in the same dialogue, under 'Do all of the following', be sure that 'Move the message to a folder' is selected and then click the 'Select one...' link to the right of it:

| Select of | ect one. | · · · · ( | Move the message to folder |
|-----------|----------|-----------|----------------------------|
|-----------|----------|-----------|----------------------------|

9. Select a folder from the list and hit 'OK':

Select folder

| <ul> <li>Office365 Test</li> <li>Inbox</li> <li>IT Department</li> </ul> |        |                             |
|--------------------------------------------------------------------------|--------|-----------------------------|
| Test Folder                                                              |        |                             |
| District IT Announcements                                                |        | Note: Be sure to click this |
| Drafts                                                                   |        | icon to expand the folder   |
| Sent Items                                                               |        | if you don't see the folder |
| Deleted Items                                                            |        | you just created.           |
| Archive                                                                  |        |                             |
| D 1 1 7 11                                                               | *      |                             |
| ОК                                                                       | Cancel |                             |

10. Hit 'OK' at the top of the dialogue to save the rule:

| ✓ OK     | × Cancel                          |              |  |
|----------|-----------------------------------|--------------|--|
| New i    | nbox rule                         |              |  |
| Name     |                                   |              |  |
| Move mes | sages from Peralta District IT An | nnouncements |  |

Continued...

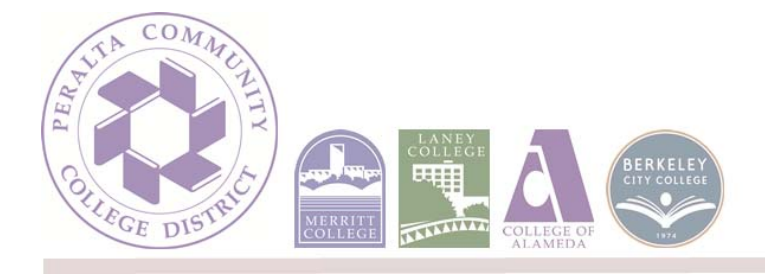

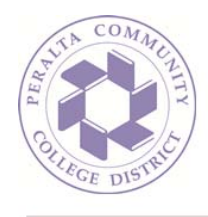

11. New messages will now arrive in the folder you designated. Keep an eye on the folder; when new messages arrive, a number will be displayed next to the folder telling you how many unread messages are in it:

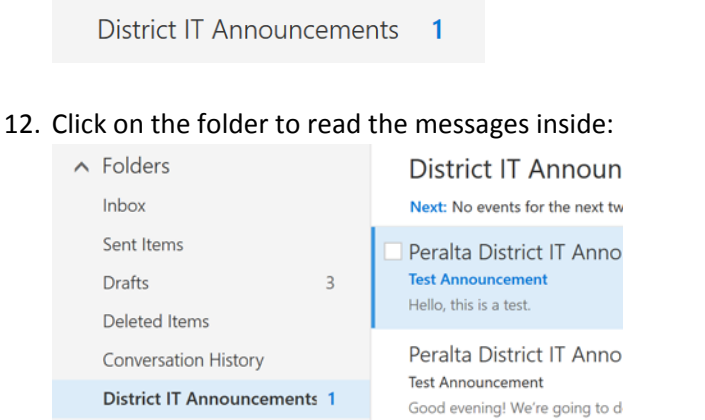

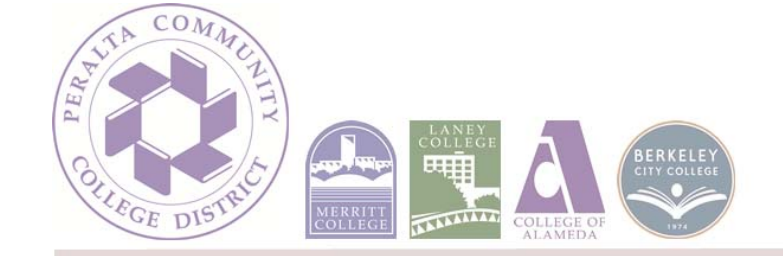